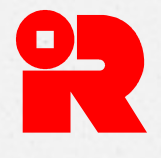

# 自動交換資料網站 試行計劃安排

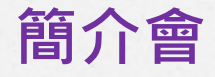

議程

# 。 提交報表過程 於自動交換資料網站提供的服務 發展現況 試行計劃範圍 参加試行計劃所需步驟 必備文件 提交測試結果 其他資料

⊘ 示範

# 提交報表過程

### 提交報表過程概述 自動交換資料網站 財務機構 稅務局 擬備數據檔案 加密數據檔案 取得數據規格 利用軟件 擬備數據 自行研發 • 向稅務局提交 測試數據檔案 的軟件 檔案 以作確認 XML • 上載數據檔案 以稅務局提 格式的數據檔案 經加密的 • 提交報表 供的程式加密數 數據檔案 數據庫 • 更正已申報資料 據檔案 • 登入自動交換資料帳戶及 稅務局 使用數據擬備工具 軟件 • 在稅務局提供的表格內輸 入數據

4

# 財務帳戶資料報表資料架構

一份可延伸標記語言資料架構(XML Schema)
申報財務帳戶資料須依從的資料架構和格式
資料架構及用戶指引可於稅務局網頁下載

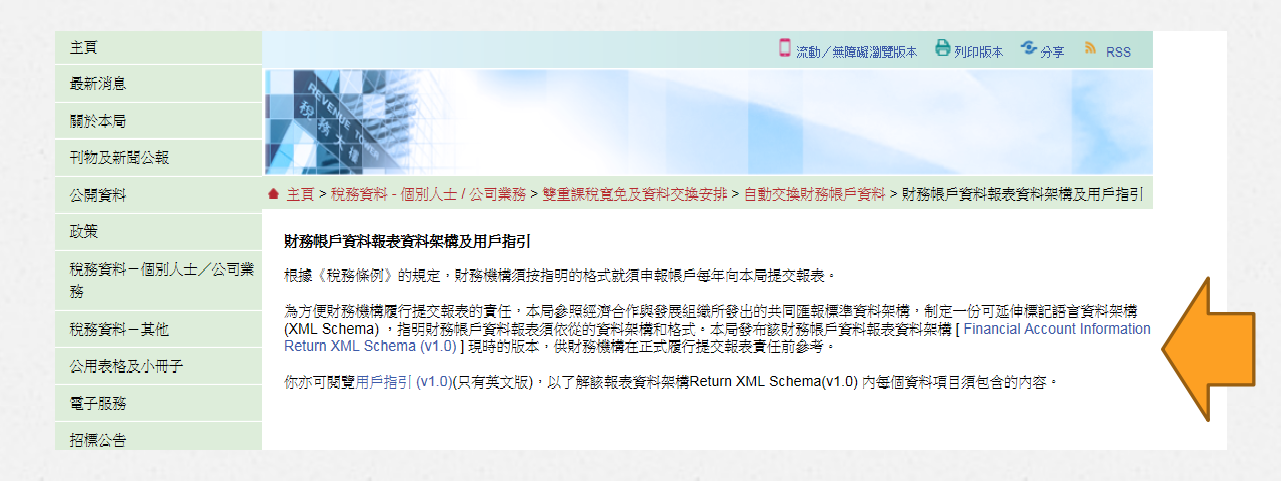

# 財務帳戶資料報表

| 23   |                                                                                                    | 祝務局                    |                      |
|------|----------------------------------------------------------------------------------------------------|------------------------|----------------------|
|      | 就於 2017                                                                                                    | 7年維持的須申報帳戶的財務帳戶資料      | 報表                   |
| 第1部  | 財務機構的資料                                                                                                    |                        |                      |
| 1.1  | 財務機構名稱                                                                                                    |                        | Sample Ltd           |
| 1.2  | <b>營業名稱</b>                                                                                                    |                        | mple Ltd             |
| 1.3  | 法定形式類型                                                                                                    |                        |                      |
| 1.4  | 法定形式性質                                                                                                    |                        |                      |
| 1.5  | 財務機構類別                                                                                                    |                        | 託管機構                 |
| 1.6  | 商業登記號碼或等同商業登記號碼的編                                                                                                    | 就                      | XXXXXXXX             |
| 1.7  | 公司編號                                                                                                    |                        |                      |
| 1.8  | 自動交換資料帳戶號碼                                                                                                    |                        | AB12345              |
| 1.9  | 全球中介人識別碼                                                                                                    |                        |                      |
| 1.10 | 業務地址                                                                                                    |                        | 單位編號 12 座號 31 樓數 2   |
|      |                                                                                                    |                        | 大廈名稱 Sample Tower    |
|      |                                                                                                    |                        | 新昇-                  |
| 1.11 | 通訊地址                                                                                                    |                        | 與業務地址相同              |
| 1.12 | 根據第50E條代表財務機構維持財務機                                                                                                    | 戶的人(如財務機構並非法圖)         |                      |
|      | 名稱                                                                                                    |                        | 商業登記號碼               |
| 1.13 | 根據第 50H 條獲財務機構聘用的服務提                                                                                                    | 供者                     |                      |
|      | 名稿                                                                                                    |                        | 商業登記號碼               |
|      | (a) A Ltd                                                                                                    |                        | XXXXXXXX             |
|      | (b) B Ltd                                                                                                    |                        | XXXXXXXX             |
|      | (c) C Ltd                                                                                                    |                        | XXXXXXXXX            |
|      | (d) D Ltd                                                                                                    |                        | XXXXXXXX             |
|      | (e) E Ltd                                                                                                    |                        | XXXXXXXX             |
| 1.14 | 獲授權代表                                                                                                    |                        |                      |
|      | 名稱 対                                                                                                    | bu:                    | 商業登記號碼 獲投權代表<br>參考編號 |
|      | (a)                                                                                                    |                        |                      |
| 第2音  | 履行盡職審查及申報責任的人士                                                                                                    |                        |                      |
| 2.1  | 就本報表內的須申報帳戶,履行《稅務修<br>查程序的人士的名稱                                                                                                    | 条例)第50B(1)條所述的責任而設立盡職審 | Sample Ltd           |
| 2.2  | 就本報表內的須申報帳戶, 履行《税務/<br>應用盡職審查程序的人士的名稱                                                                                                    | 條例)第50B(2)條所述的責任而維持及/或 | Sample Ltd           |
| 2.3. | 履行《税務條例》第50C(1)條所述的責                                                                                                    | 任而提交本報表的人士的名稱          | E Ltd                |
| 第3音  | 財務機構的選擇 (於遼當選項方相                                                                                                    | 8加上/號)                 |                      |
| 3.1  | 臺職審查程序涵蓋屬香港以外所有                                                                                                    | 地區的稅務居民的所有帳戶持有人和控權人    | (即普及方式)。             |
|      | The second second secon |                        |                      |

- 3.3 有關先前個人帳戶:
  - 新報告的盡職審查規定應用於所有先前個人報戶。
  - □ 高值帳戶的盡職審查規定應用於所有低值帳戶。
  - 童定所有低值帳戶的帳戶持有人的居留司法管轄區時,以有文件憑證的現時住址作準。
- 3.4 I 已覆核所有帳戶總結餘或總價值為\$1,950,000或以下(或以任何其他貨幣折算的等值款額)的先前實體帳戶。

3.7 □ 就屬信託和被動非財務實體的帳戶持有人,在獲分派的年度,酌情受益人的資料才被申報。

### 第4部 夾附的數據檔案資料

| 4.1 | 隨本報表夾附   | 載有 個須申報帳戶(包括                | 個無文件佐證帳戶)  | ) 資料的數據檔案: |                   |
|-----|----------|-----------------------------|------------|------------|-------------------|
|     | 序號       | 檔案名稱                        | 上載日期       | 須申報帳戶數目    | 當中包含無文件佐證<br>帳戶數目 |
|     | 17000191 | AB12345_2017_02_16_Demo.dat | 2018年2月16日 | 1          | 1                 |

### 上述數據檔案屬:

☑ 2017 暦年。

- □ 3.5 項所统的已購得的申報期。
   □ 由1月1日/已選擇的申報期的第一天開業日期(\_\_\_\_\_) 至停業日期(\_\_\_\_\_)/已選擇的申報期
- 3 田・7、1012歳(平01)年秋期(13)の「大/用朱口角(\_\_\_\_\_) 王学朱日用(\_\_\_\_\_))「已通择的甲報期 的最後 天/12月31日期間。

□ 沒有夾附數據檔案。

### 第5部 聲明書

### 本人 Greg Jeff 為 E Ltd 的董事,現聲明:

- 本人已呈報 Sample Ltd 於 2017 年內所有被議辦為須申報帳戶的所需資料;
- 畫職審查程序(已納入附表 17D 中的盡職審查規定)已應用於 Sample Ltd 的財務帳戶:及
- 就本人所知所信,本報表及夾附的數據檔案(如有)內所填報的資料及作出的陳述,均屬真確,並無遺漏。

### 不遵從盡職審查程序、填報不正確報表或犯其他有關罪行,可招致重罰 – 參開附註 D。

BIR80 (4/2016)

BIR80 (4/2016)

P.2/2

6

# 於自動交換資料網站 提供的服務

# 功能 - "帳戶資料"

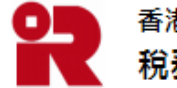

香港特別行政區政府 稅務局

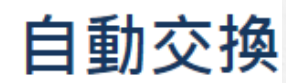

CHAN Tai Man。你已登入 ABC Bank (Hong Kong) Limited 的自動交換資料帳戶。

| 帳戶資料                     |      | 信息匣 |                    | 管理報表                          |             |           |      |
|--------------------------|------|-----|--------------------|-------------------------------|-------------|-----------|------|
| 檢視資料                     |      |     | 事項                 |                               |             |           |      |
| 史新財務機構的資料<br>更新聯絡人的資料    | 30   |     | Commence<br>開始維持須  | ement of Maintaini<br>頁申報帳戶   | ing Report  | able Acco | unts |
| 更新服務提供者的資料<br>更新獲授權代表的資料 | 0:57 |     | AEOI Acco<br>已完成開立 | ount Opening Com<br>Z自動交換資料帳戶 | pleted<br>∋ |           |      |

功能 – "信息匣"

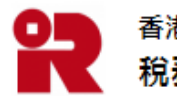

香港特別行政區政府 稅務局

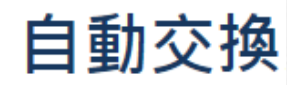

CHAN Tai Man。你已登入 ABC Bank (Hong Kong) Limited 的自動交換資料帳戶。

| 帳戶資料             | 帳戶資料 信息 |                     | 管理報表                                          |
|------------------|---------|---------------------|-----------------------------------------------|
| 日期               | 檢視稅務局發  | 出的電子信息<br>雷子信息      |                                               |
| 2017年1月1日11:30   | 提交通知    |                     | ent of Maintaining Reportable Accounts<br>報帳戶 |
| 2016年 10月 17日 10 | :57     | AEOI Accor<br>已完成開立 | unt Opening Completed<br>自動交換資料帳戶             |

9

功能 – "管理報表"

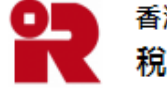

香港特別行政區政府 **税務局** 

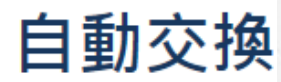

CHAN Tai Man。你已登入 ABC Bank (Hong Kong) Limited 的自動交換資料帳戶。

| 帳戶資料                | 信息匣                | 管理報表                           |                   |
|---------------------|--------------------|--------------------------------|-------------------|
| 日期                  | 事項                 | 檢視報表狀況                         |                   |
| 2017年 1月 1日 11:30   | Commenc<br>開始維持須   | 使用數據擬備上具<br>(<br>管理數據檔案        | portable Accounts |
| 2016年 10月 17日 10:57 | AEOI Acco<br>已完成開立 | , <sup>提交報表</sup><br>Z自動交換資料帳戶 |                   |

# 發展現況

# 發展現況

# ● 預計於2017年7月推出自動交換資料網站

# 

## ∕ 2017年7月

⊘ 登記帳戶

● 提交通知

⊘ 收取及發出信息

∕ 2017年12月

● 提交報表

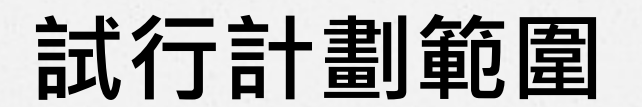

# 試行計劃範圍

|      | 時間           | 範圍                                                     |
|------|--------------|--------------------------------------------------------|
| 第1階段 | 2017年2月底至4月  | <ul><li> 帳戶登記</li><li> 提交通知</li><li> 收取及發出信息</li></ul> |
| 第2階段 | 暫定2017年4月至5月 | • 提交報表                                                 |

# 參加試行計劃所需步驟

# 有關試行計劃應注意事項

### 有關試行計劃應注意事項

### (A) 試行計劃範圍及時間表 試行計劃分開附設進行: 第一階段 - 帳戶登記、提交通知、收取及發出信息 [2017年2月底至4月]; 第二階段 - 帳戶登記、提交通知、收取及發出信息 [2017年2月底至4月];

### (B) 必備文件

### 申請「電子證書(機構)"具自動交換資料功能"」

獲授權為財務機構登記及操作自動交換資料帳戶的人士須持有「電子證書(機構)"具 自動交換資料功能"」,以供核實身分。如需更多有關「電子證書(機構)"具自動交換 資料功能"」的資料,請瀏覽<u>稅務局有關網頁</u>。

### 已獲授權登記/操作自動交換資料帳戶人士的資料通知書

如財務機構準備授權服務提供者或維持財務執戶的人(如財務機構不屬法團)登記及 操作其自動交換資料報戶,須把有關股務提供者或維持財務執戶的人的資料通知稅務 局。請下載及填妥已獲投權登記操作自動交換資料標戶人士的資料通知畫(IR1459表 格)並在金與試行計劃所是期前經以下途徑感交:

(a) 親身前往香港灣仔告士打道5號稅務大樓36樓;或

(b) 郵寄至香港郵政總局郵箱 10851 號。

請注意,服務提供者或維持財務帳戶的人的獲授權人士亦須持有「電子證書(機構)"具 自動交換資料功能"」,以供核實身分。

### (C) 網上登記試行計劃

在参加試行計劃前,財務機構必須於網上進行登記,提供財務機構、服務提供者和維持財務帳戶的人的資料,以便稅務局處理。

### (D) 登記帳戶

税務局會向財務機構發出電郵,提供測點網站理結。每期財務機構只可登記一個測能 用的自動交換資料帳戶。當完成登記帳戶程序後,系統會發出一個屬於財務機構的自 動交換資料帳戶號碼。請注意,該自動交換資料帳戶號碼僅於討方計劃期間有效。

### (E) 提交測試結果及提供意見

在簽署模擬登記表格前,財務機構應儲存該表格的圖本,並電郵至 aeoi\_triatun@ird.gov.hk.標題請註明 "AEOI Portal Trial Run - Account Registration Form of (財務機構名字)"。 稅務局該徵持務機構或頁面設計及有關指示,提供資資意見。

### 重要事項

(i) 財務機構在試行計劃期間輸入的所有資料或建立的帳戶資料,包括自動交換資料帳戶 號碼、帳戶內的資料、提交的通知只作測試用途,將於試行計劃完結後刪除。

(ii) 當自動交換資料網站於2017年7月正式推出時,財務機構必須重新登記一個自動交換 資料報戶。至於已提交的1458mL450mL460表格(如有約益),則屬正式申請通知, 有關人上在試行計劃後並不需要再次提交該通知申請。

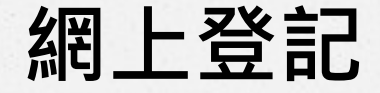

### 有關試行計劃應注意事項

### (A) 試行計劃範圍及時間表

試行計劃分兩階段進行: 第一階段 - 帳戶登記、提交通知、收取及發出信息 [2017年2月底至4月]; 第二階段 - 提交報表 [暫定於 2017 年 4 月至 5 月]。

### (B) 必備文件

### 申請「電子證書(機構)"具自動交換資料功能"」

獲授權為財務機構登記及操作自動交換資料帳戶的人士須持有「電子證書(機構)"具 自動交換資料功能"」,以供核實身分。如需更多有關「電子證書(機構)"具自動交換 資料功能"」的資料,請瀏覽稅務局有關網頁。

### 已獲授權登記/操作自動交換資料帳戶人士的資料通知書

如財務機構準備授權服務提供者或維持財務帳戶的人(如財務機構不屬法團)登記及 操作其自動交換資料帳戶,須把有關服務提供者或維持財務帳戶的人的資料通知稅務 局。請下載及填妥已獲授權登記/操作自動交換資料帳戶人士的資料通知書(IR1459表 格),並在<u>參與試行計劃兩星期前</u>經以下途徑遞交:

- (a) 親身前往香港灣仔告士打道5號稅務大樓36樓;或
- (b) 郵寄至香港郵政總局郵箱 10851 號。

請注意,服務提供者或維持財務帳戶的人的獲授權人士亦須持有「電子證書(機構)"具 自動交換資料功能"」,以供核實身分。

### (C) 網上登記試行計劃

在參加試行計劃前,財務機構必須於網上進行登記,提供財務機構、服務提供者和維 持財務帳戶的人的資料,以便稅務局處理。

### (D) 登記帳戶

稅務局會向財務機構發出電郵,提供測試網站連結。每間財務機構只可登記一個測試 用的自動交換資料帳戶。當完成登記帳戶程序後,系統會發出一個屬於財務機構的自 動交換資料帳戶號碼。請注意,該自動交換資料帳戶號碼僅於試行計劃期間有效。

### 提交測試結果及提供意見 (E)

在簽署模擬登記表格前,財務機構應儲存該表格的副本,並電郵至 aeoi\_trialrun@ird.gov.hk,標題請註明"AEOI Portal Trial Run - Account Registration Form of (財務機構名字)"。 稅務局誠邀財務機構就頁面設計及有關指示,提供寶貴意見。

### 重要事項

- 財務機構在試行計劃期間輸入的所有資料或建立的帳戶資料,包括自動交換資料帳戶 (i) 號碼、帳戶內的資料、提交的通知只作測試用途,將於試行計劃完結後刪除。
- (ii) 當自動交換資料網站於2017年7月正式推出時,財務機構必須重新登記一個自動交換 資料帳戶。至於已提交的 IR1458/IR1459/IR1460 表格(如有的話),則屬正式申請/通知: 有關人士在試行計劃後並不需要再次提交該通知/申請。

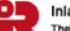

Inland Revenue Department The Government of the Hong Kong Special Administrative Region

### AEOI Portal - Trial Run

For preparing the trial run, please provide the following information:

(a) Name and BRN/BRNE of the Financial Institution;

(b) Name, post, email address and daytime contact telephone no. of the contact person responsible for this trial run;

(c) Name and BRN/BRNE of the service providers, details of which will be added to the profile of financial institution during the trial run; and

(d) Name and BRN/BRNE of the person maintaining financial accounts, details of which will be added to the profile of financial institution during the trial run.

### Please complete the following details (\* Must be input):

### **Financial Institution**

English Name Chinese Name \* BRN/BRNE\*

### Contact Person (for Trial Run)

| Name *                         |
|--------------------------------|
| Post *                         |
| Email Address *                |
| Day-time Contact Telephone No. |

稅務局會向財務機構發出電郵, 提供測試網站連結

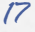

# 參加試行計劃第2階段

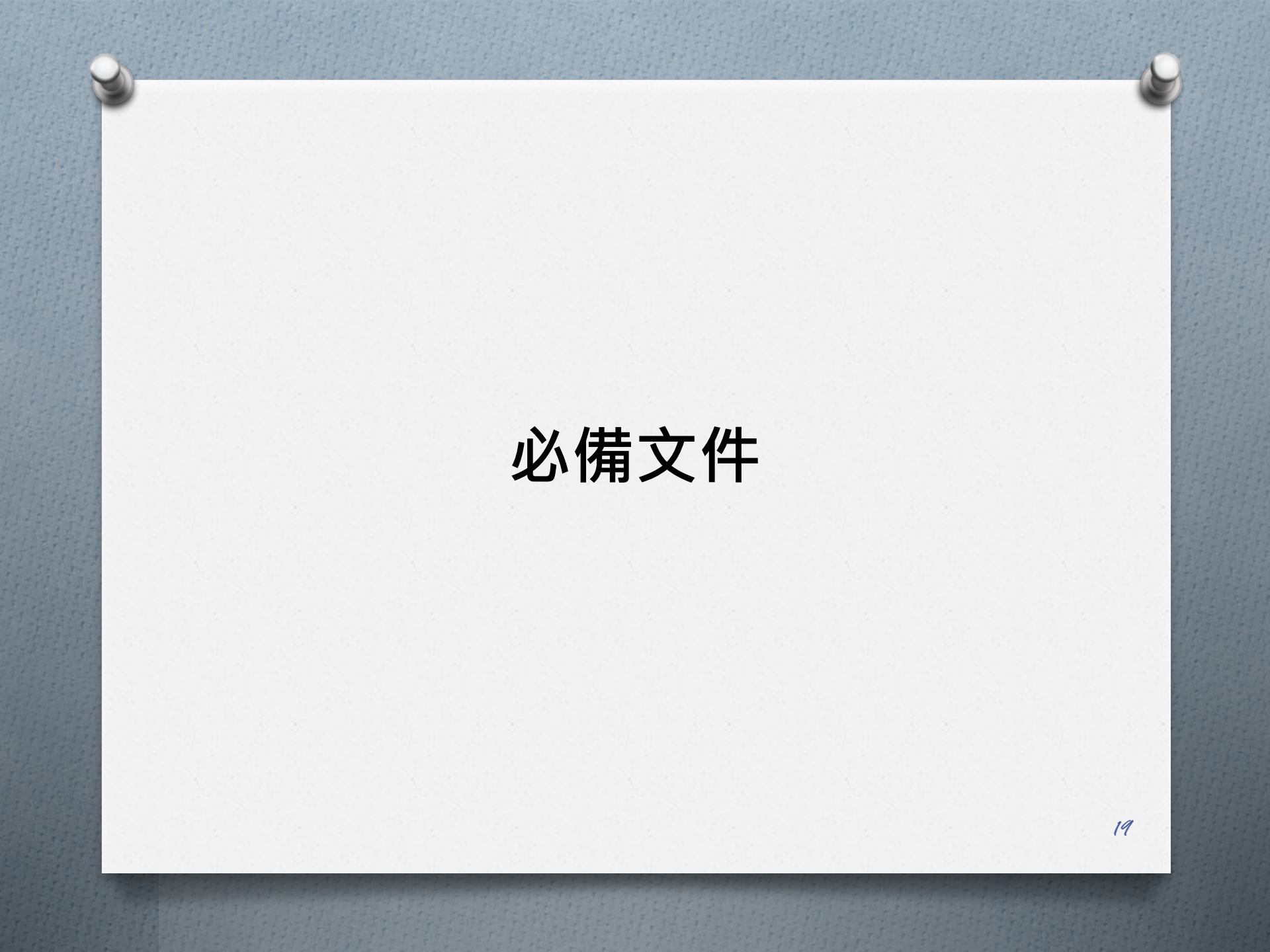

# 登記帳戶前所需文件

已獲授權登記/操作自動交換資料帳戶人士的資料通知書

• 財務機構

電子證書(機構) "具自動交換資料功能"

• 進行帳戶登記的人士

- 財務機構
- 服務提供者
- 維持財務帳戶的人士

# 由服務提供者/維持財務帳戶的人士 替財務機構進行登記

- - 服務提供者
- - 郵寄至香港郵政總局郵箱10851號

# 申請「電子證書(機構) " 具自動交換資料功能"」

# ◇ 申請所需表格:

- ℓ 前表格(CPos 798F)
   ℓ

- ∕進一步資料:

香港郵政核證機關網頁

# 代辦人

# 提交測試結果

# 提交測試結果及提供意見

# ┍ 請把模擬登記表格的副本

- ⊘ 標題請註明

"AEOI Portal Trial Run - Account Registration Form of (財務機構名字)"

♂請提供寶貴意見

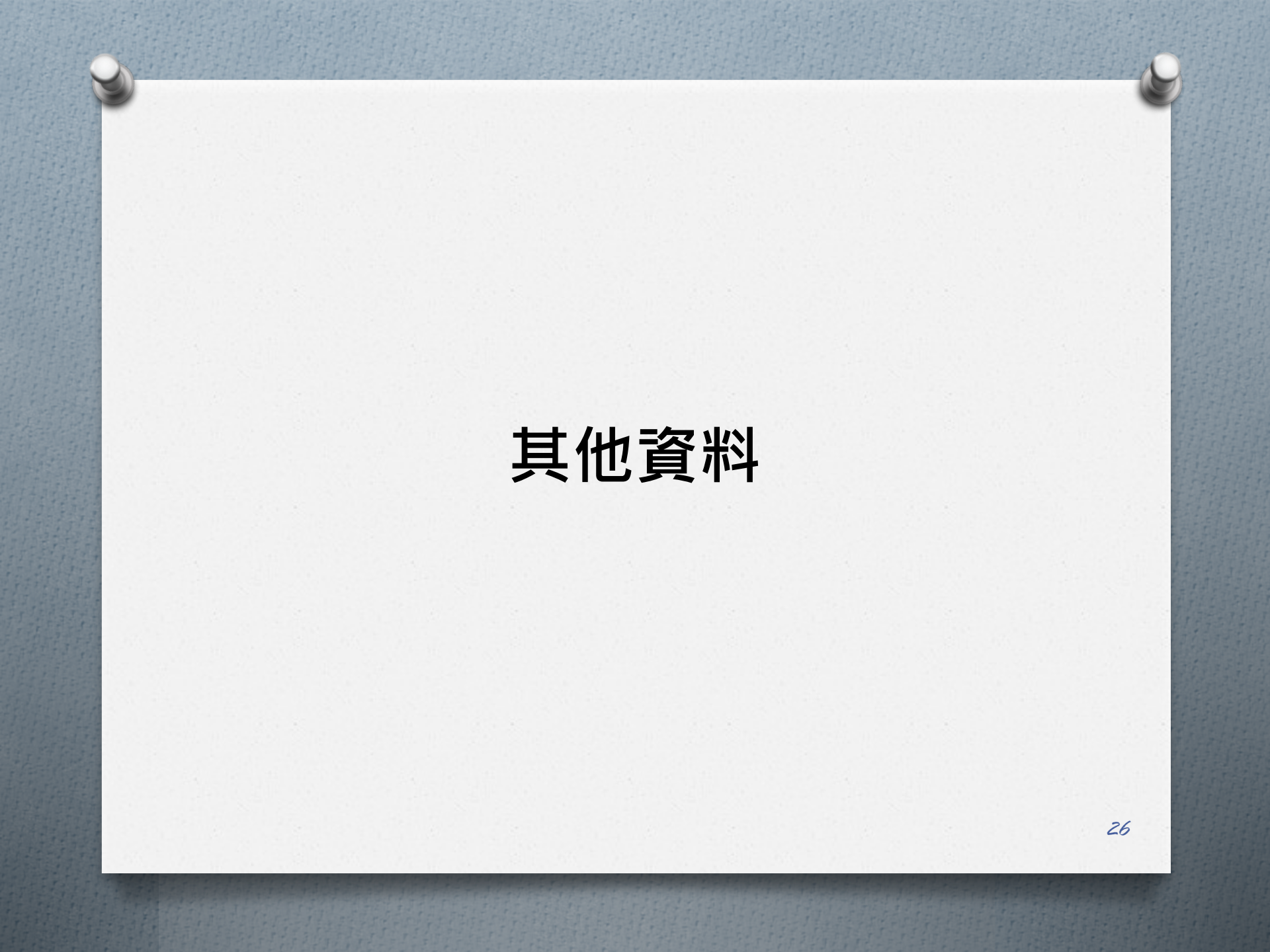

重要事項

- - 將於試行計劃完結後刪除
- *○* 當自動交換資料網站於2017年7月正式推出時,財務 機構必須重新登記一個自動交換資料帳戶

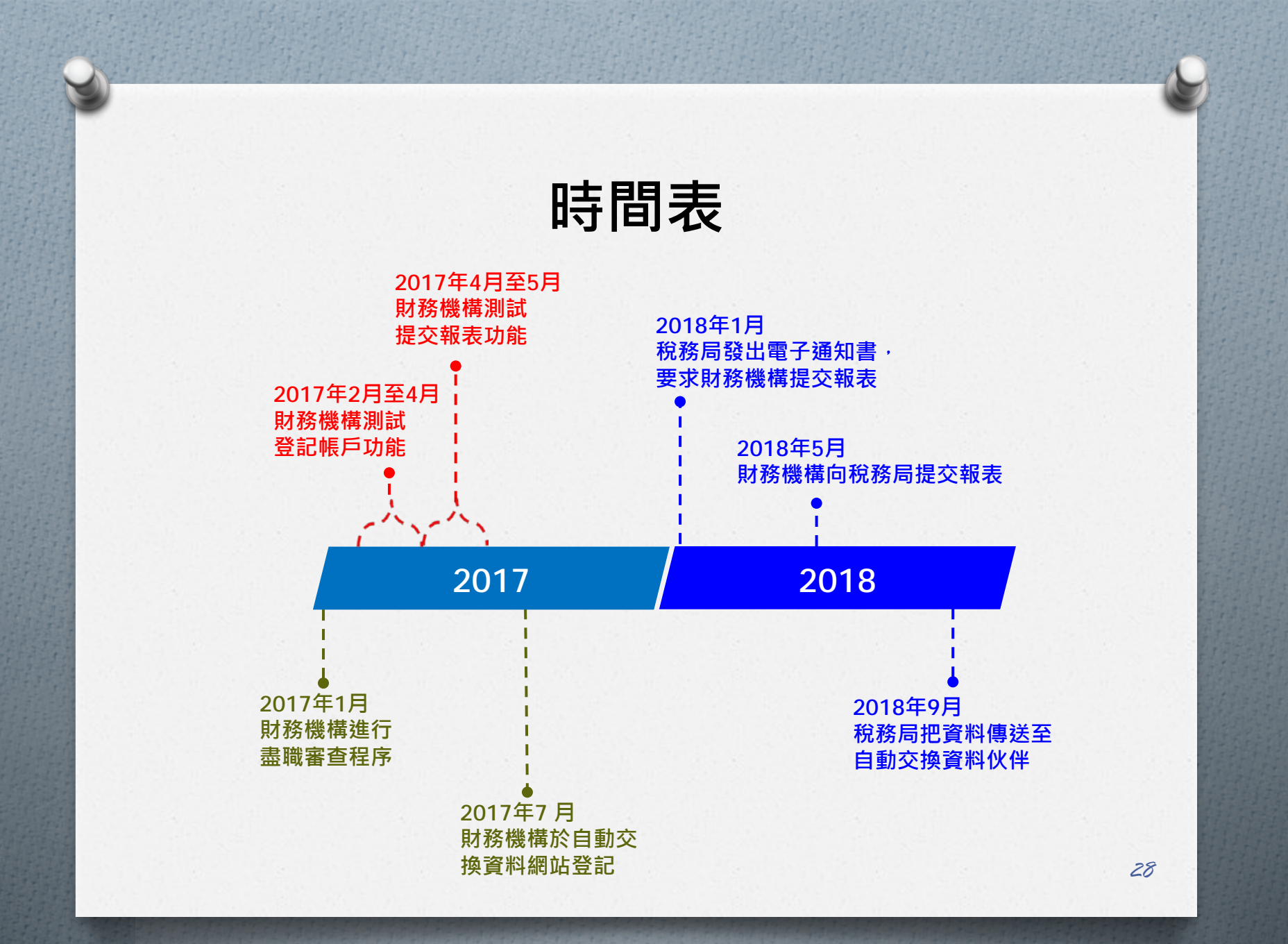

# 相關資料

# 

- ✓ 財務機構指南
- ✓ 財務帳戶資料報表資料架構及用戶指引

# 🧖 自動交換資料網站

- 用戶指南
- ⊘ 常見問題

| 日本<br>香港特別行政區或<br>税務局                                                                       | で用語では「日本」では「日本」では「日本」では「日本」では「日本」では「日本」では「日本」では「日本」では「日本」では「日本」では、「日本」では、「日本」」では、「日本」」では、「日本」では、「日本」では、「日本」では、「日本」では、「日本」では、「日本」では、「日本」では、「日本」では、「日本」では、「日本」では、「日本」では、「日本」では、「日本」では、」」では、「日本」では、「日本」では、」、」、」、「日本」では、「日本」では、「日本」では、「日本」では、」、」、」、」、」、」、」、」、「日本」では、「日本」では、「日本」では、」、」、」、」、」、」、「日本」では、「日本」では、」、」、」、」、」、」、」、」、」、」、」、」、」、」、」、」、」、」、 |
|---------------------------------------------------------------------------------------------|----------------------------------------------------------------------------------------------------|
| GOVHK 香港政府一站通 简                                                                             | 本版 ENGLISH A 投場 輸入查詢字串 の 網頁指南 🖂                                                                                                    |
| 主頁                                                                                          | 🔲 流動/無障礙淵體版本  🖶 列印版本 🍲 分享 🔉 RSS                                                                                                    |
| 最新消息                                                                                        |                                                                                                    |
| 關於本局                                                                                        |                                                                                                    |
| 刊物及新聞公報                                                                                     |                                                                                                    |
| 公開資料                                                                                        | ▲ 主頁 > 稅務資料 - 個別人士 / 公司業務 > 雙重課稅寬免及資料交換安排 > 自動交換財務根戶資料                                                                                                    |
| 政策                                                                                          | 自動交換財務帳戶資料                                                                                                    |
| 税務資料-個別人士/公司業<br>務                                                                          | 香港在二零一四年九月表示,在香港可於二零一七年或之前通過所需的本地法例的大前提下,支持根據互惠原則,與合選伙伴實施自動交換<br>資料,以期在二零一八年年底前進行首次自動交換財務視戶資料(自動交換資料)。                                                                                                    |
| 稅務資料-其他                                                                                     | 政府於二零一六年一月提交了條例草案,有關條例草案於二零一六年六月二十二日復立法會通過。於二零一六年六月三十日生效的《2016<br>年稅務(修訂)(第3號)條例),為香港進行自動交換資料訂立了法律框架。                                                                                                    |
| 公用表格及小冊子                                                                                    | 香港會在互惠原則下,跟與香港簽訂了全面性證免雙重課稅協定(「全面性協定」)或稅務資料交換協定(「交換協定」)的伙伴,進行自動交<br>始答約。F2茶町均聲導今兩任協定時交播協定為自動交換答約提出了法律份據。份外,香港市電報局關助今兩任協定/序播協定小准签訂主                                                                                                    |
| 電子服務                                                                                        | に見ていたいのはなます。<br>本語になって、<br>有語主管書局協定、<br>有語主管書局協定に<br>の動文操資料構造所以集資料的傳送安排作出視題。                                                                                                    |
| 招標公告                                                                                        | 在自動交換資料的標準下,財務機構須根據臺聯著查程序,以鐵辦申報稅務管轄區的稅務居民所持有的財務機戶。財務機構須收集並向稅務<br>局提交該些帳戶的所需資料。相關資料會每年被交換。                                                                                                    |
| 常見問題<br>聯絡我們                                                                                | 「申報稅務管轄區的稅務居民」是指該些在相關稅務管轄區因其居民身分而有繳稅責任的人。一般而言,要斷定某人是否屬一個稅務管轄區<br>的稅務居民,會根據該人身處之地或逗留於該地的時間(例如一個課稅年度超過183天),或如屬公司的情況,根據該公司成為法屬的地點或                                                                                                    |
| 相關網址                                                                                        | 们使半米管理反控制的功能。<br>相关并在(古姓雷普兹卡波)进行(古拉拉斯克口名/)进步台边的时 法职款股份处理物质中的根据 网络人尼海路克加州女子的马马伯子                                                                                                    |
|                                                                                             | 物产持有人可能需要就具個人資料(包括稅物店先還方)(症例已就證例)(因約物(標準編集時項中報稅),能)將百作與發展組織在具設工的網站<br>內,就已承諾實施自動交換資料的稅務管轄區,提供有關個別稅務管轄區的稅務居民身分規則的資料。你可透過以下連結瀏覽有關資料:                                                                                                    |
| W3C WAI-AA<br>WCAG 2.0                                                                      | http://www.oecd.org/tax/automatic-exchange/crs-implementation-and-assistance/tax-residency/#d.en.347760                                                                                                    |
|                                                                                             | 如想獲得更多資料,請按以下連結:                                                                                                    |
| ■<br>■<br>■<br>■<br>■<br>■<br>■<br>■<br>■<br>■<br>■<br>■<br>■<br>■<br>■<br>■<br>■<br>■<br>■ | ■ 新聞公報 - (2016年税務(修訂)(第3號)條例) 生效 (2016年6月30日)                                                                                                    |
| 8                                                                                           | <ul> <li>《2016年稅務(修訂)(第3號)條例》</li> </ul>                                                                                                    |
|                                                                                             | ■ 自動交換資料電視宣傳短片                                                                                                    |
|                                                                                             | ■ 已簽訂的雙邊主管當局協定                                                                                                    |
|                                                                                             | <ul> <li>財務機構指南(只有英文版)</li> </ul>                                                                                                    |
|                                                                                             | <ul> <li>自我證明</li> </ul>                                                                                                    |
|                                                                                             | ■ 財務帳戶資料報表資料架構及用戶指引                                                                                                    |
|                                                                                             | ■ 自動交換資料網站                                                                                                    |
|                                                                                             | ■ 自動交換資料海報                                                                                                    |
|                                                                                             | ■ 自動交換資料單張                                                                                                    |
|                                                                                             | <ul> <li>常見問題</li> </ul>                                                                                                    |
|                                                                                             | 如想查詢有關自動交換財務線戶資料,請電郵到下列電郵地址:                                                                                                    |
|                                                                                             | ■ 一般查询:aeoi_gen@ird.gov.hk                                                                                                    |
|                                                                                             | ■ 有關答約契禮及用戶指引:aeoi it@ird goy bk                                                                                                    |

### 歡迎使用自動交換資料網站

香港特別行政區政府

稅務局

03

自動交換資料網站是稅務局局長按《稅務條例》(第112章)第8A部指定的系統,財務機構須使用這 系統向稅務局發出通知及提交財務帳戶資料報表。

### 開立自動交換資料帳戶

獲授權為財務機構開立自動交換資料帳戶以使用本網站服務的人士必須:

- 提供該財務機構的商業登記號碼;以及
- 使用其「電子證書(機構)"具自動交換資料功能"」以供核實身分。

### 擬備數據檔案

財務帳戶資料必須以電子紀錄的形式提交,並須載有以稅務委員會指明的格式編排的所需資料。

儲存所需資料的數據檔案必須按照稅務局所發出的數據規格擬備。數據檔案可以由財務機構自行研 發的軟件擬備。在使用自行研發的軟件前,財務機構必須先把測試用的數據檔案提交稅務局審核並 取得本局同意。

財務機構亦可使用稅務局提供的數據擬備工具以制備數據檔案。

### 加密數據檔案

數據檔案在上載至自動交換資料網站前,須經稅務局提供的加密工具加密。加密工具可經此處下 載。

### | 希 | 🖨 | A A A | ENG | 繁體 | 継開

### 自動交換資料網站

### 現有帳戶

如財務機構已開立自動交換資料帳戶,請於此登 入。

登入身份

### 請襈擇

### 新帳戶

如財務機構仍未開立自動交換資料帳戶,請完成開 戶程序及設定帳戶資料。

### 更多資料

用戶指南 (只有英文版)

網上示範

常見問題

申報稅務管轄區名單

提交測試用的數據檔案

聯絡我們(供獲授權代表使用)

版權公告 私隱政策 免責聲明 保安聲明

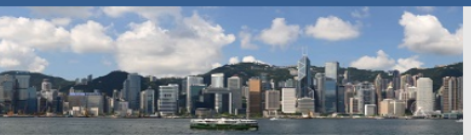

HONG

31

查詢 一般 aeoi\_gen@ird.gov.hk XML資料架構 aeoi\_it@ird.gov.hk 試行計劃 aeoi\_trialrun@ird.gov.hk

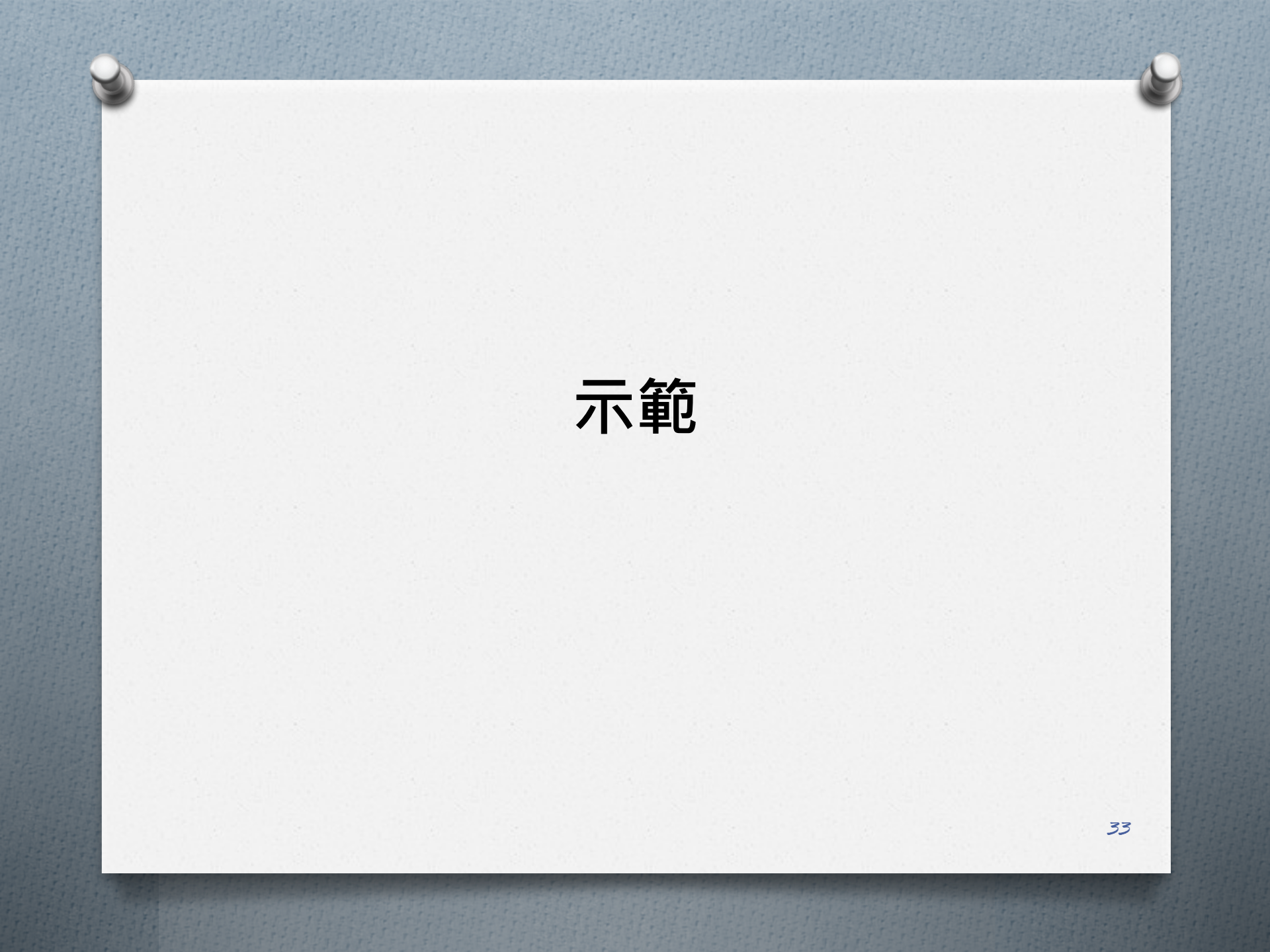

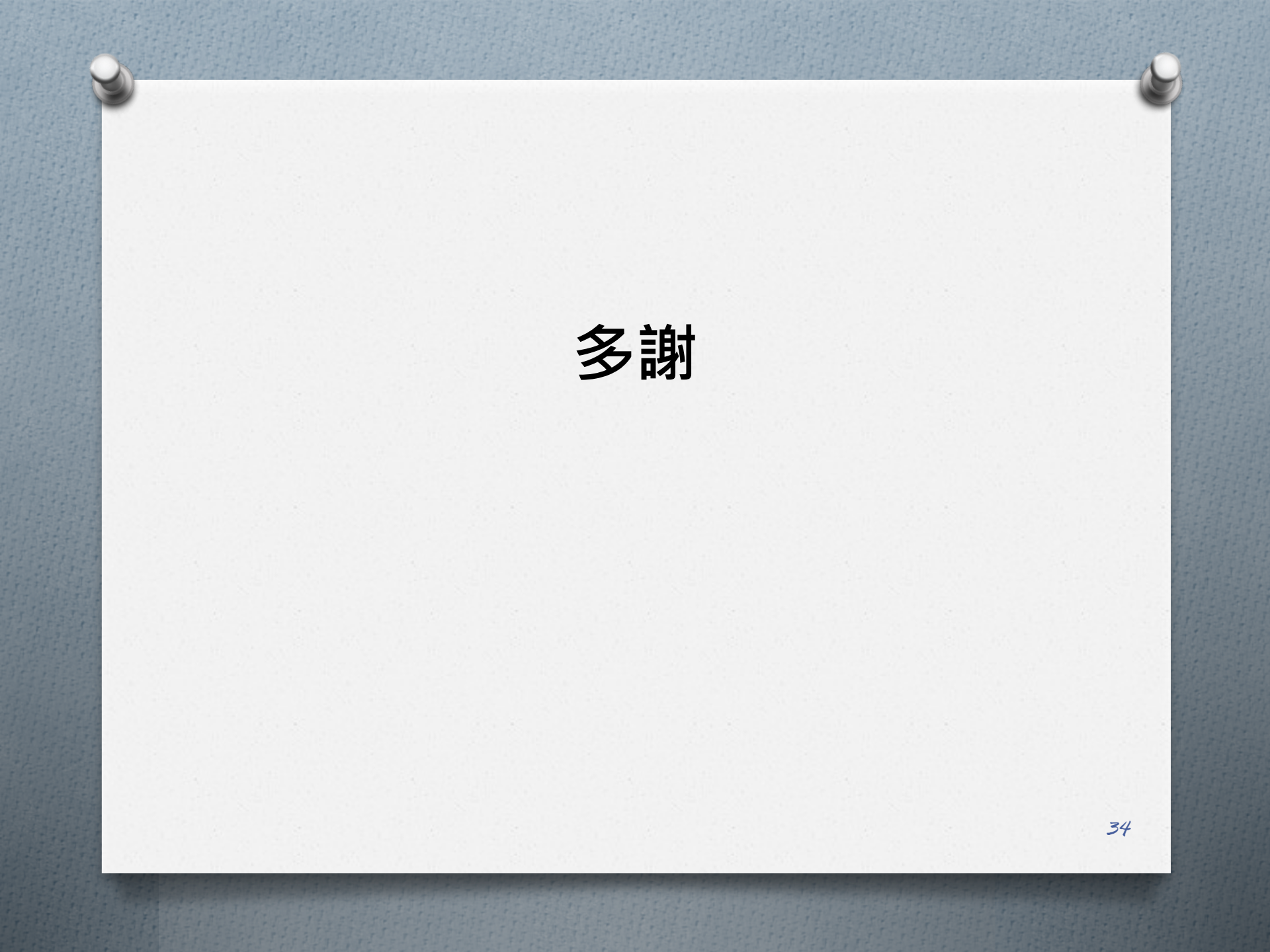